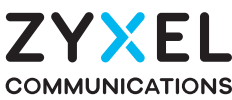

DX5401-Bx Dual-Band Wireless AX6000 VDSL2 Gigabit IAD

EX5401-Bx Dual-Band Wireless AX6000 Gigabit Ethernet IAD

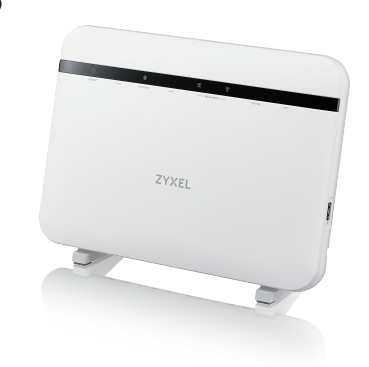

### **Quick Start Guide**

ENGLISH | DEUTSCH | ESPAÑOL | FRANÇAIS ITALIANO | NEDERLANDS | SUOMI | SVENSKA

### **Hardware Connections** Step 1

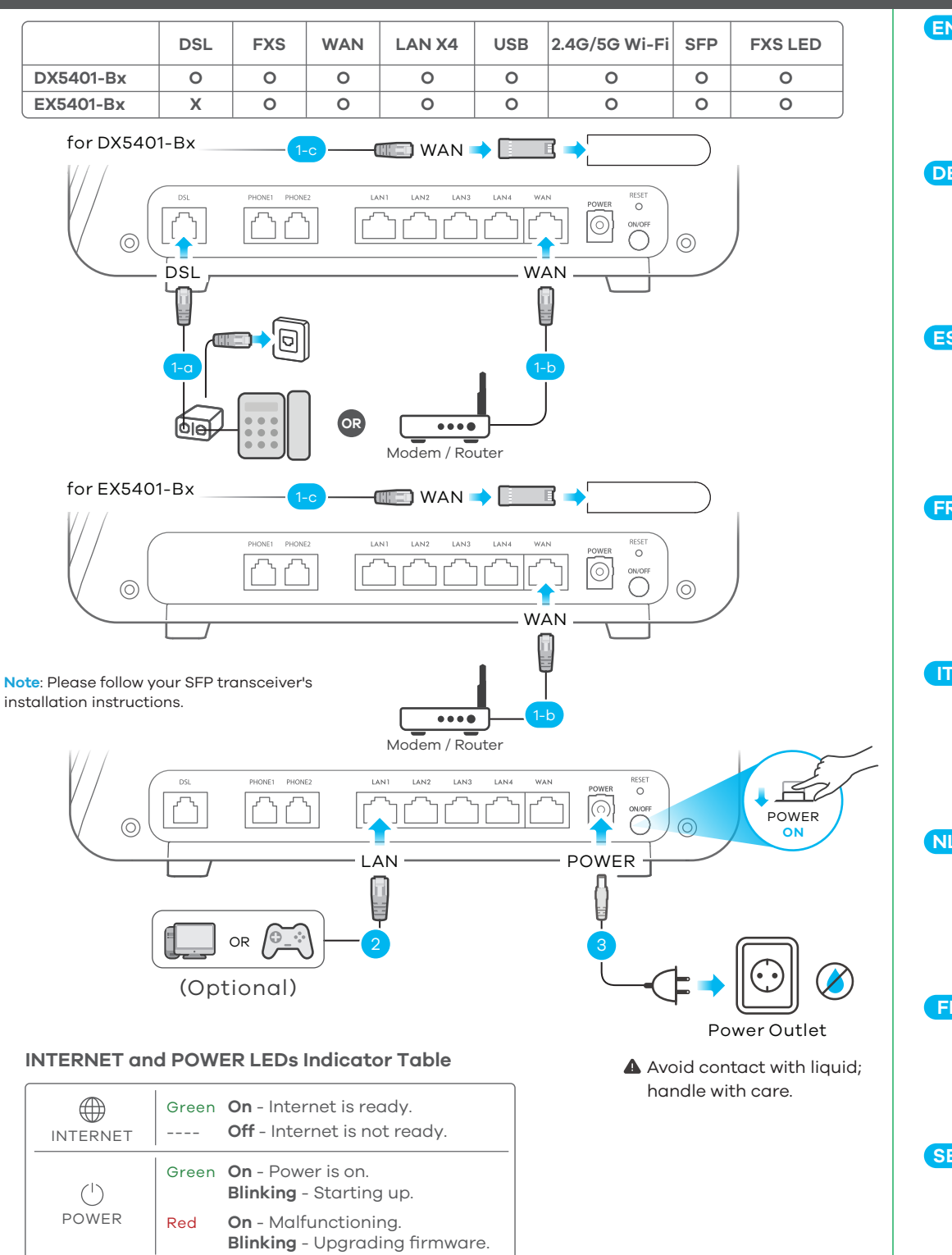

**Package Contents** 

Device

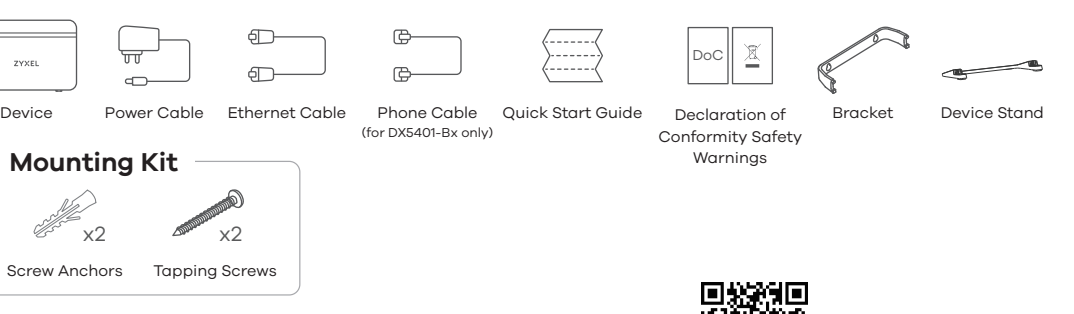

### Support Information

https://www.zyxel.com/service-provider/global/en/tech-support

**EU** Importer Zyxel Communications A/S Gladsaxevej 378, 2. th. 2860 Søborg, Denmark.

**UK Importer** Zyxel Communications UK Ltd. 2 Old Row Court, Rose Street, Wokingham, RG40 1XZ, United Kingdom (UK)

**US** Importer Zyxel Communications, Inc 1130 North Miller Street Anaheim, CA 92806-2001 https://www.zvxel.com/service-provider/

ΠĨ

See the Online Help at https://zyxelsp.com/OPAL-WiFi6 for configuration assistance and related safety warnings.

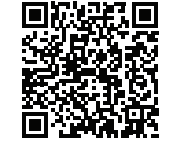

Copyright © 2025 Zyxel and/or its affiliates. All Rights Reserved.

| EN | (1-a) Use the gray phone cable to connect the <b>DSL</b> port to a DSL splitter or directly to the telephone wall outlet.                                            |
|----|----------------------------------------------------------------------------------------------------|
|    | OR                                                                                                    |
|    | OR                                                                                                    |
|    | (1-c) Use the SFP port with an SFP transceiver for WAN connection.                                                                                                   |
|    | 2 Connect a computer to the <b>LAN</b> port using the yellow Ethernet cable (optional).                                                                              |
|    | 3 Connect the power cable to the Device and press the power button.                                                                                                  |
| DE | (1-g) Verbinden Sie den DSL-Anschluss mit einem DSL-Splitter oder direkt mit der Telefonsteckdose an der<br>Wand. Verwenden Sie dazu das graue Telefonkabel.<br>ODER |
|    | (1-b) Verbinden Sie den <b>WAN</b> -Anschluss mit einem Gateway-Modem.<br>ODER                                                                                       |
|    | (1-c) Verwenden Sie den SFP Anschluss mit einem SFP Transceiver für die WAN Verbindung.                                                                              |
|    | (2) Schließen Sie einen Computer mit dem gelben Ethernet-Kabel an den LAN-Port an (optional).                                                                        |
|    | 3 Schließen Sie das Netzkabel an das Modern an, und drücken Sie auf die Ein/Aus-Taste.                                                                               |
| ES | (1-a) Use un cable de telefono gris para conectar el puerto DSL a un splitter DSL o directamente a la toma del teléfono en la pared.<br>O                            |
|    | (1-b) Use un cable Ethernet para conectar el puerto <b>WAN</b> a un módem de puerta de enlace.<br>O                                                                  |
|    | (1-c) Utilice el puerto SFP con un transceptor SFP para una conexion WAN.                                                                                            |
|    | 2 Conecte un equipo al puerto <b>LAN</b> con el cable Ethernet amarillo (opcional).                                                                                  |
|    | 3 Conecte el cable de alimentación al módem y presione el botón de encendido.                                                                                        |
| FR | (1-a) Utilisez le câble téléphonique gris pour connecter le port <b>DSL</b> à un filtre xDSL ou directement à la prise<br>téléphonique murale.<br>OU                 |
|    | (1-b) Utilisez un câble Ethernet pour connecter le port <b>WAN</b> à un modem.<br>OU                                                                                 |
|    | (1-c) Utilisez le port SFP avec un émetteur-récepteur SFP pour la connexion WAN.                                                                                     |
|    | (2) Connectez un ordinateur au port LAN en utilisant le câble Ethernet jaune (option).                                                                               |
|    | 3) Branchez le câble d'alimentation au modem et appuyez sur le bouton ON/OFF.                                                                                        |
|    | (1-a) Utilizzare un cavo telefono grigio per collegare la porta <b>DSL</b> a un DSL splitter oppure direttamente alla presa del telefono al muro.                    |
|    | (1-b) Utilizzare un cavo Ethernet per collegare la porta <b>WAN</b> a un gateway modem.<br>— OPPURE                                                                  |
|    | (1-c) Usare la porta SFP con un ricetrasmittente SFP per la connessione WAN.                                                                                         |
|    | 2 Collegare un computer alla porta LAN mediante il cavo Ethernet Giallo (opzionale).                                                                                 |
|    | 3 Collegare il cavo di alimentazione a modem e premere il pulsante di accensione.                                                                                    |
| NL | (1-a) Gebruik de grijze telefoonkabel om de <b>DSL</b> -poort te verbinden met een DSL-splitter of direct met de telefoonaansluiting.                                |
|    | (1-b) Gebruik een Ethernet kabel om de <b>WAN</b> -poort met een. gateway modem te verbinden.<br>OF                                                                  |
|    | (1-c) Gebruik de SFP-poort met een SFP-transceiver voor een WAN verbinding.                                                                                          |
|    | 2 Sluit een computer aan op de <b>LAN</b> -poort met de gele Ethernetkabel (optioneel).                                                                              |
|    | 3 Sluit de stroomkabel aan op het modem en druk op de AAN/UIT knop.                                                                                                  |
| F  | (1-a) Kytke DSL-portti harmaalla puhelinkaapelilla <b>DSL</b> -jakajaan tai suoraan puhelimen seinäpistorasiaan.<br>TAI                                              |
|    | (1-b) Kytke <b>WAN</b> -portti Ethernet-kaapelilla yhdyskäytävämodeemiin.<br>TAI                                                                                     |
|    | (1-c) Jos käytössä on WAN-yhteys, käytä SFP-porttia ja SFP-lähetinvastaanotinta.                                                                                     |
|    | Kytke tietokone LAN-porttiin keltaisella Ethernet-kaapelilla (valinnainen). Kytke virtaiohta medeemiin ja paina virta painiketta.                                    |
| SE | Nytke virtujonto modeemiin ja paina virta painiketta.                                                                                                    |
|    |                                                                                                    |
|    | (1-b) Använd en Ethernet-kabel för att ansluta <b>WAN</b> -porten till ett gateway-modem.<br>ELLER                                                                   |

(1-c) Använda SFP-porten med en SFP-sändtagare för WAN-anslutning.

2 Anslut en dator till **LAN**-porten med den gula Ethernet-kabeln (tillval). 3 Anslut nätkabeln till modemet och tryck på strömbrytaren.

# Step 2 Wi-Fi Connection

## Using SSID

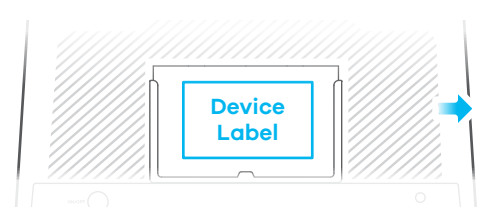

| ZYXEL                                                                                      |    |
|--------------------------------------------------------------------------------------------|----|
| SSID: Zyxel_XXXX<br>Wireless key: XXXXXXXXX<br>Username: admin<br>Login Password: XXXXXXXX | QR |

Scan the OR code on the device label to see the SSID and Wireless Key on your mobile device.

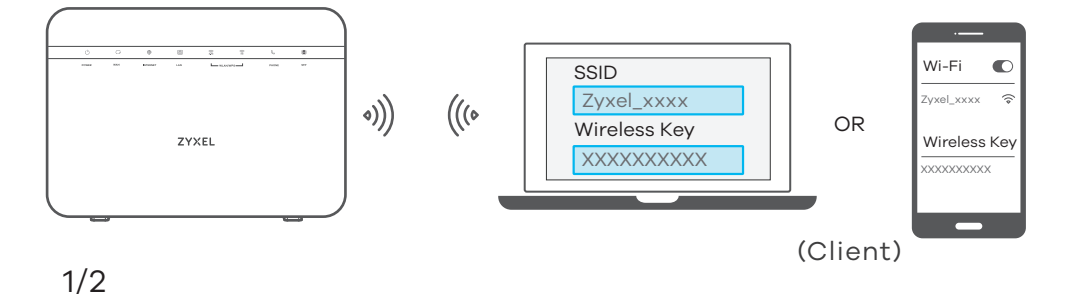

| 4-a The SSID and Wireless Key are on the device lab | el. |
|-----------------------------------------------------|-----|
|-----------------------------------------------------|-----|

On your smartphone or notebook, find this **SSID**. Enter the Wireless Key to connect.

DE (4-g) Die SSID und der WLAN Schlüssel befinden sich auf dem Etikett am Gerät. Suchen Sie diese SSID auf Ihrem Smartphone oder Notebook. Geben Sie den Schlüssel für die WLAN-Verbindung ein.

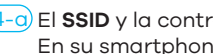

- ES (4-a) El SSID y la contraseña inalambrica estan en la etiqueta del Dispositivo. En su smartphone o portátil, busque este SSID. Escriba la contraseña de conexión inalámbrica para conectar.
- FR (4-a) Le SSID et la clé Wi-Fi se trouve sur l'étiquette au dos de l'équipement. Sur votre smartphone ou votre ordinateur portable, trouvez ce SSID. Saisissez la clé sans fil pour vous connecter.
- IT 4-0 La SSID e la chiave wireless sono scritti sull'etichetta del dispositivo. Trova questo SSID sul tuo smartphone o notebook. Immetti il codice Wireless per effettuare il collegamento.

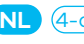

EN

NL (4-g) De naam van het draadloze netwerk (SSID) en bijbehorende wachtwoord staan op de label van het apparaat

> Vind deze SSID op jouw smartphone of notebook. Voer de Draadloze toegangscode in om te verbinden

- [FI] (4-g) Löydät langattoman verkon nimen (**SSID**) ja salausavaimen laitteeseen liimatusta tarrassa. Etsi SSID-tunnus älypuhelimessa tai kannettavassa tietokoneessa. Muodosta yhteys näppäilemällä langattoman verkon avain.
- SE (4-a) SSID och trådlösa nyckeln finns på enhetens etikett.

Hitta denna SSID på din smarta telefon eller bärbara dator. Ange den trådlösa nyckeln för att ansluta.

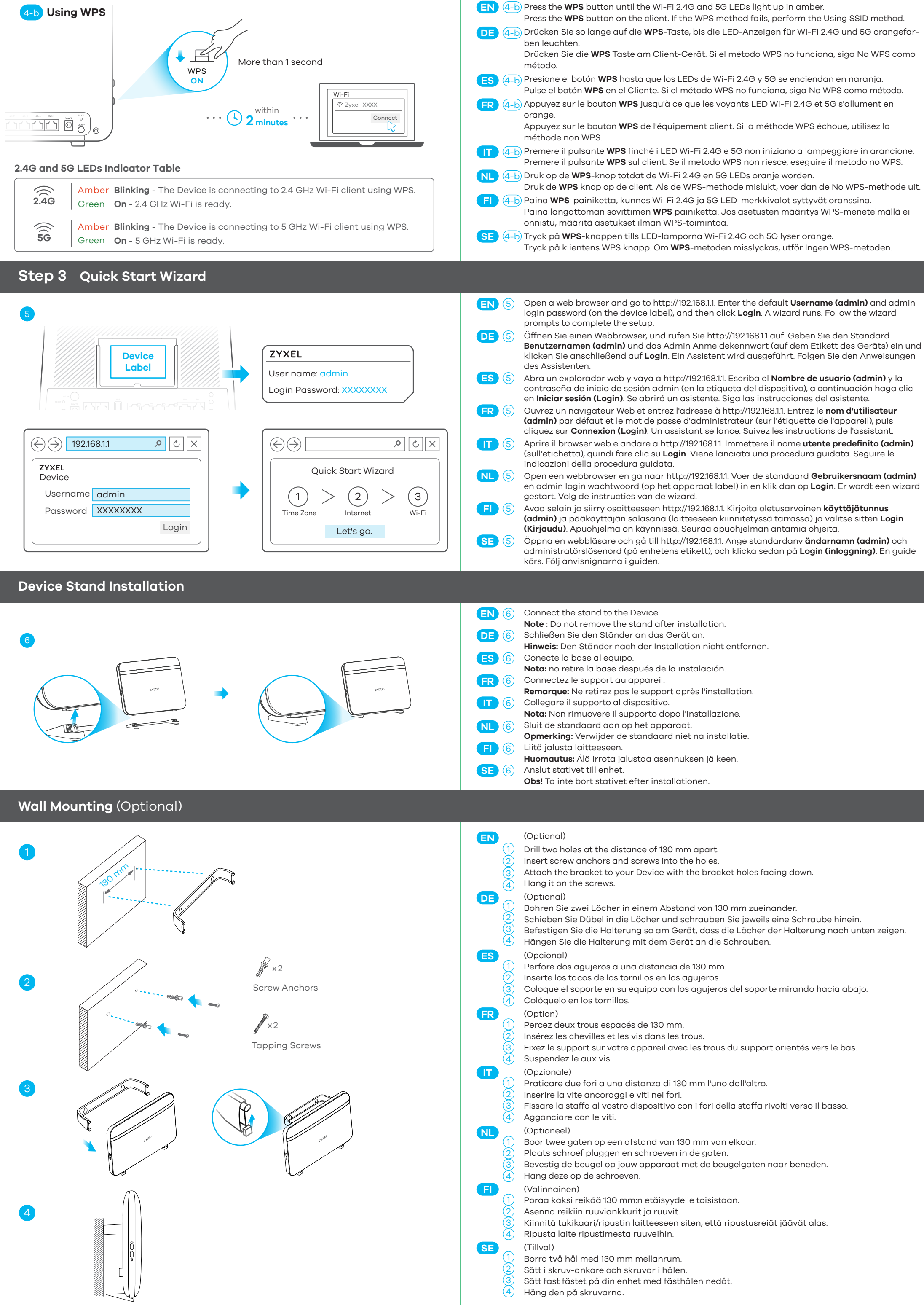